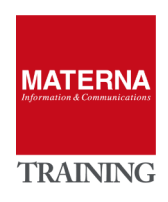

# UNIFY Open Scape Fault Management

MONITORING

# MONITORING

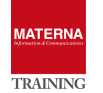

# "Simple", "Advanced" and "OpenScape" Monitoring

OSFM offers three different monitoring options:

- Simple: Basic monitoring for availability and information from SNMP-MIB-II
- > Advanced: Agent collects detailed information via script or manufacturer SNMP-MIB
- > OpenScape: Comprehensive Build-In Support for OpenScape technology. Always available if license fits

# **The standard SNMP**

# The SNMP Protocol

The Simple Network Management Protocol (SNMP) is a network protocol for monitoring and controlling network components (for example Routers, Server, Switches, Printers, PCs) from a central station (Management Console). The protocol controls the communication between the monitored components and the monitoring station. SNMP describes the structure of the transmitted data packets and the communication workflow. It is designed so that any network device can be included in the monitoring. The tasks of the SNMP include

- Monitoring of network components,
- > Remote control and remote configuration of network components,
- Error detection and error notification.

SNMP agents are running on the devices to be monitored. The agent determine the status of the device, send or provide information. You are the communication partner for the SNMP managers (in our case the OSFM server). The SNMP technology has a long history and is constantly evolving:

- SNMPv1 (1988)
- SNMPv2c (1993)
- SNMPv3 (1998)

The components of SNMP are

- Managers and Agents
- > MIB (Management Information Base), international standard
- > SMI (Structure of Managed Information)
- > UDP-based protocol with five protocol data units, PDU types (SNMPv2c)
- communication from Manager -> Agents: GET, GETNEXT, SET
- communication from Agent -> Manager: GETRESPONSE, TRAP
- Password = Community (GET & SET) SNMPv1/v2
- > Security name, authentication and encryption with SNMPv3

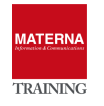

# **Management Information Base MIB**

The amount and type of data that can be provided with SNMP is defined in the Management Information Base (MIB). A MIB is a data model that describe the managed network components in a defined way. For example, the MIBs for OpenScape communication systems can be downloaded from the WBM (Service Center). The MIB provides a description of basic system information, status information, event-driven data, and information about installed hardware and configured interfaces (ports) that the host provides or traps via the SNMP agent.

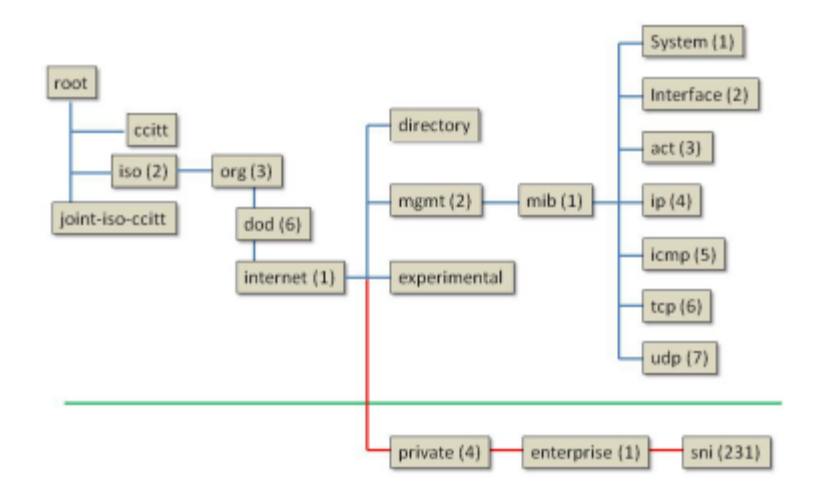

Starting with the root, information can be read from the MIB. If allowed write, values can also be changed via SNMP. The MIB-II is a general standard and is normally implemented in all devices. Via the private branch, company-specific MIBs can be integrated, such as OpenScape 4000 MIB, Open-Scape Voice, OpenScape Business or printers, switches or routers, etc...

### **SNMP commands**

Information can be read using the GET command. With the SET command, values can also be changed for certain parameters on the agent. On OpenScape 4000 System, the internal discovery of the systems (using AMO) is started with an SNMP write command.

## **Communities**

Access to SNMP data (MIBs) is controlled by communities. There are a read, write and trap community. Behind each community is an IP address. For example, to enable a PC to read the SNMP data, the IP address of this PC must be entered in the list of reading communities. To get read and write access, the IP

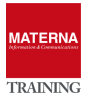

address must be entered in the list of the write community. Trap communities are used to manage the recipients of error messages (traps).

# **Traps**

When problems occur in a communication system, traps are generated to inform about errors and failures. There are the following types of traps:

- system trap = System errors that require immediate action.
- > performance trap = Information about performance issues that do not require action.

Traps are classified according to their effect and can be created by an administrator using the WBM can be retrieved.

#### TASK 1 > Enable Windows SNMP agent

→ Open "Windows Features", select SNMP service and install

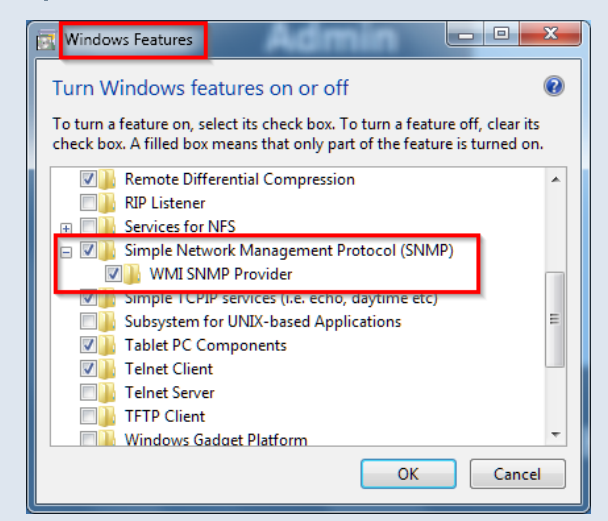

→ Configure Windows SNMP service for access

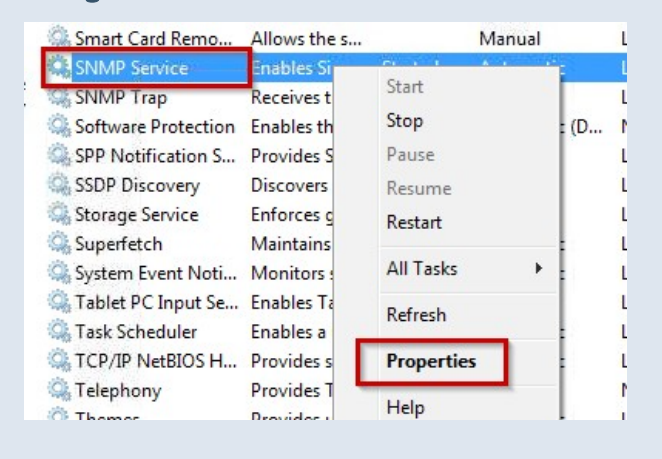

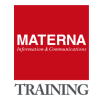

| General Log On Recovery                                                    | y Agent Trap                                            | ; Security | Dependencies |  |
|----------------------------------------------------------------------------|---------------------------------------------------------|------------|--------------|--|
| Cond authoritication tran                                                  |                                                         |            |              |  |
| Send autrientication trap                                                  | ,                                                       |            |              |  |
| Accepted community nan                                                     | nes                                                     |            |              |  |
| Community                                                                  | F                                                       | ights      |              |  |
| Add     Accept SNMP packe     Accept SNMP packe     SNMP Service Configure | Edit<br>ts from any host<br>ts from these hos<br>ration |            | ove          |  |
| Community rights:<br>READ ONLY<br>Community Name:<br>public                |                                                         |            | Add          |  |
|                                                                            | ОК                                                      | Cancel     | I Apply      |  |

# **Simple Monitoring**

If a host is added to OSFM, a simple monitoring for availability starts automatically. This includes possibly recognized technologies like HTTP, SSH, RDP or SNMP.

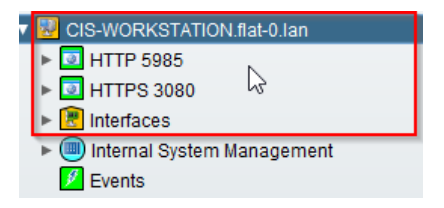

If a monitored host provides additional information about the standard SNMP MIB-II, this information can also be used for monitoring.

| TASK 2 > Use SNMP MIB-II "Ho | st Resources" for process monitoring |
|------------------------------|--------------------------------------|
|------------------------------|--------------------------------------|

- → Enable OSFM Server Plugin for Host Resources
- → Enable MIB-II detection: Menu → SNMP → Enterprise MIB → MIB Definitions ...

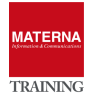

|    |                           |                |       |             |            |             |                                                                                                    |                       | <b>S</b>         | Ргете | renc | es         | <b>V</b> | Logo | but |
|----|---------------------------|----------------|-------|-------------|------------|-------------|----------------------------------------------------------------------------------------------------|-----------------------|------------------|-------|------|------------|----------|------|-----|
| IP | Manager 💰 Technologies 🚽  | 🗉 SNMP 🔛 M     | AR 🕭  | System M    | lanagement | * ECE       | 🙀 Add-Ons <sea< th=""><th>arch expression, mi</th><th>n. 2 characters&gt;</th><th></th><th></th><th>8</th><th>3</th><th>Hel</th><th></th></sea<> | arch expression, mi   | n. 2 characters> |       |      | 8          | 3        | Hel  |     |
|    | SNMP<>Enterprise MIB<>MIB | Enterprise MIB |       | MIB C finit | tions      | ) 🔲 😒       | ,                                                                                                    |                       |                  |       | ۵    | <b>(</b>   | •        |      | ×   |
|    | Name                      | Host Resources |       | MIB Value   | Collectors | on          | Author                                                                                                    | Activated             | MIB Objects      |       |      |            |          |      |     |
|    | IPUNITY-MEDIA-SERVER-MIB  | 1.0            |       | Load MIB    |            | MEDIA       | iSEC GmbH 2007                                                                                                    |                       |                  | 0     |      |            |          |      |     |
|    | IPUNITY-SES-MIB           | 1.0            | 1.0   |             | IPUNITY    | -<br>SES-MI | iSEC GmbH 2007                                                                                                    |                       |                  | 0     |      |            |          |      |     |
|    | IPV6-ICMP-MIB *           | 1.0            | 1.0   |             | IPV6-ICM   | IP-MIB E    | MATERNA Infor                                                                                                    |                       |                  | 0     |      |            |          |      |     |
|    | IPV6-MIB *                | 1.0            | 1.0   |             | IPV6-MIE   | Enterpr     | EPM MibConvert                                                                                                    |                       |                  | 0     |      |            |          |      |     |
|    | LLDP-V2-MIB               | 1.0            | 1.0   |             | LLDP-V2    | MIB En      | EPM MibConvert                                                                                                    |                       |                  | 0     |      |            |          |      |     |
|    | MATERNA-SYSLOG-TRAP-MIB * | 1.1            | 1.1   |             | MATERN     | A-SYSL      | Materna GmbH 2                                                                                                    | $\checkmark$          |                  | 0     |      |            |          |      |     |
|    | MIB-Dell-10892            | 1.0            | 1.0   |             | MIB-Dell-  | -10892      | Bernd Syrowatka                                                                                                    |                       |                  | 0     |      |            |          |      |     |
|    | MIB-Dell-10900            | 1.0            | 1.0   |             | MIB-Dell   | -10900      | Bernd Syrowatka                                                                                                    |                       |                  | 0     |      | <b>V</b> A | ctivat   | ed 🔓 | J.  |
|    | MIB-Dell-CM               | 10             | 10    |             | MIB-Dell   | -CM Ent     | Bernd Svrowatka                                                                                                    |                       |                  | 0     |      |            | 0        |      |     |
|    | MIB-II *                  | 1.0            | 1.0   |             | MIB-II En  | terprise    | Materna Informat                                                                                                    | <ul> <li>✓</li> </ul> |                  |       |      |            | 0        | 2    |     |
| In | MICROSENS-MIB             | 1.0            | 1.0   |             | MICROS     | ENS-MI      | EPM MibConvert                                                                                                    |                       |                  | 0     | Ш    |            | P        |      |     |
| L. | MX-AAA-MIB                | 1.0            | 1.0   |             | MX-AAA-I   | MIB Ente    | EPM MibConvert                                                                                                    |                       |                  | 0     |      |            | 2        |      |     |
|    | MX-ANALOG-SCN-GATEWAY     | 1.0            | 1.0   |             | MX-ANAL    | .0G-SC      | EPM MibConvert                                                                                                    |                       |                  | 0     |      |            | -        | 5    |     |
|    | MX-ATM-MIB                | 1.0            | 1.0   |             | MX-ATM-    | MIB Ent     | EPM MibConvert                                                                                                    |                       |                  | 0     |      |            |          |      |     |
|    | MX-BNI-MIB                | 1.0            | 1.0   |             | MX-BNI-I   | MIB Ente    | EPM MibConvert                                                                                                    |                       |                  | 0     |      |            |          |      |     |
|    | MX-BOOT-BEHAVIOR-MIB      | 1.0            | 1.0   |             | MX-BOO     | T-BEHA      | EPM MibConvert                                                                                                    |                       |                  | 0     |      |            |          |      |     |
|    | MX-CDR-MIB                | 1.0            | 1.0   |             | MX-CDR     | -MIB Ent    | EPM MibConvert                                                                                                    |                       |                  | 0     |      |            |          |      |     |
|    | MX-CERT-MIB               | 1.0            | 1.0   |             | MX-CER     | T-MIB E     | EPM MibConvert                                                                                                    |                       |                  | 0     |      |            |          |      |     |
|    | MX-CLI-MIB                | 1.0            | 1.0   |             | MX-CLI-M   | /IB Ente    | EPM MibConvert                                                                                                    |                       |                  | 0     |      |            |          |      |     |
|    | MX-CONF-MIB               | 1.0            | 1.0   |             | MX-CON     | F-MIB E     | EPM MibConvert                                                                                                    |                       |                  | 0     | V    |            |          |      |     |
|    | Find: MIB-II              |                | 🗢 Pre | vious       | Next       | Match Ca    | ase 🗌 Regular Exp                                                                                                    | ression Matches: 1    |                  |       |      |            |          |      |     |

→ Start Discovery for Detection on the OSFM Host Object

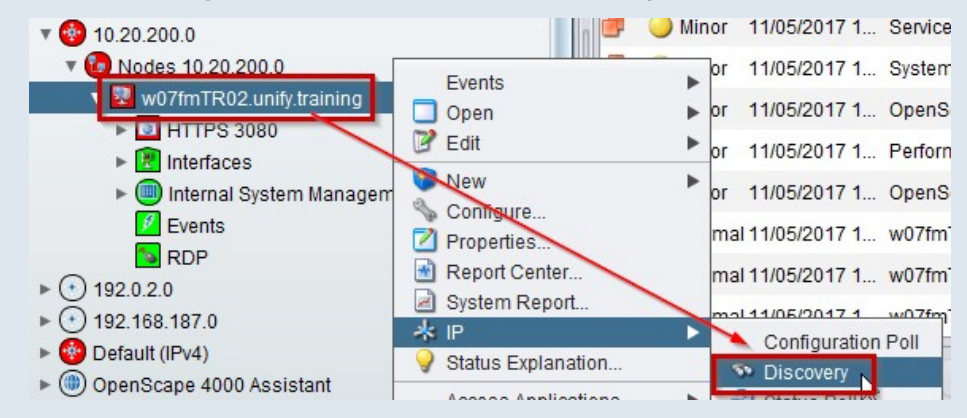

#### → Enable SNMP "Hostressources" via context menu

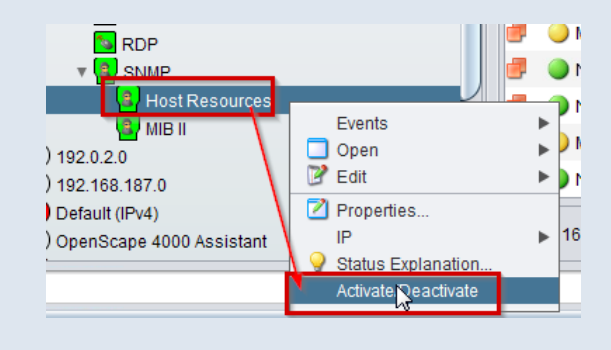

→ Activate context menu on new object "Applications" select "Running Software"

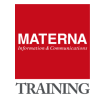

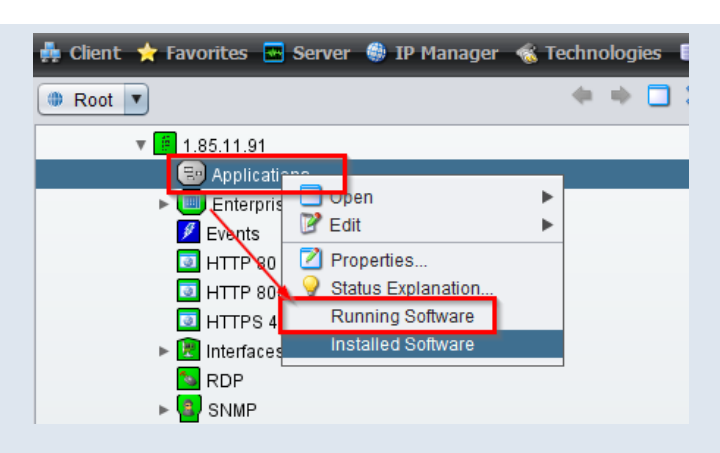

## → Set process "cla.exe" to status "monitored"

| ndex | Software Name       | Softwar | Path                             | Monitored S | Run Par |             |
|------|---------------------|---------|----------------------------------|-------------|---------|-------------|
| 2024 | conhostexe          | 0.0     | 1221C:Windows/syst               | ignored     | 464222  |             |
| 3024 | conhost exe         | 0.0     | 1221C:\Windows\syst              | ignored     | -37720  |             |
| 2736 | ComWinSvr exe       | 0.0     | C'Program Files (x8              | ignored     | /hidem  |             |
| 1420 | ComWinSvc.exe       | 0.0     | C:\Program Files (x8             | ianored     |         |             |
| 3232 | col_transform.exe   | 0.0     | C:\Program Files (x8             | ignored     | -ORBIni |             |
| 3964 | col_schedule.exe    | 0.0     | C:\Program Files (x8             | ignored     | -ORBIni | Monitor Sta |
| 3816 | col_receive.exe     | 0.0     | C:\Program Files (x8             | ignored     | -ORBIni | monitore    |
| 1052 | col_procmgr.exe     | 0.0     | C:\Program Files (x8             | ignored     |         | Set         |
| 2492 | col_line.exe        | 0.0     | C:\Program Files (x8             | ignored     | -ORBIni | Set         |
| 3592 | col_dbproxy.exe     | 0.0     | C:\Program Files ( <del>x8</del> | ignored     | -ORBIn  | _           |
| 3560 | CNTAoSMgr.exe       | 0.0     | C:Program Files (x8              | ignored     |         |             |
| 1456 | cla.exe             | 0.0     | C:\Program Files (x8             | ignored     |         |             |
| 4996 | cAudioFilterAgent64 | 0.0     | C:\Program Files\C               | ignored     |         |             |
| 1340 | armsvc.exe          | 0.0     | C:\Program Files (x8             | ignored     |         |             |
| 976  | ApacheMonitor.exe   | 0.0     | C:\Program Files (x8             | ignored     | V       |             |

 $\rightarrow$  An object "cla.exe" is created and has the status of the process.

CRITICAL=not running, NORMAL=running

- → Set "Status Polling" to 1 minute ("Configure" on host object...) and close process "cla.exe".
- → Wait and acknowledge new critical event. Afterwards restart CLA service.

#### TASK 3 > Monitor single parameters from SNMP MIB-II (polling)

→ Start MIB-Browser via context menu on the MIB-II object below "Enterprise MIB"

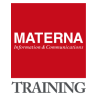

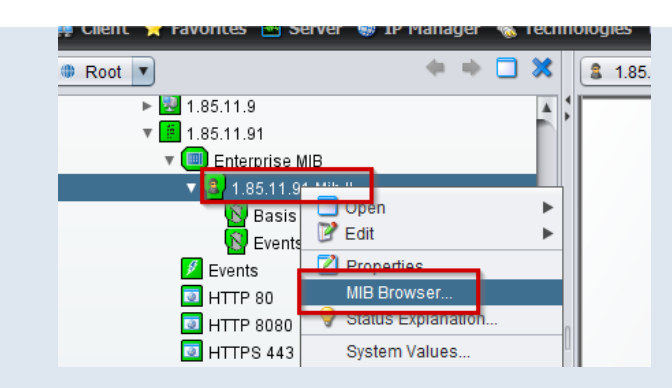

→ Select a variable from the MIB-II tree, e.g. snmp -> snmpInPkts

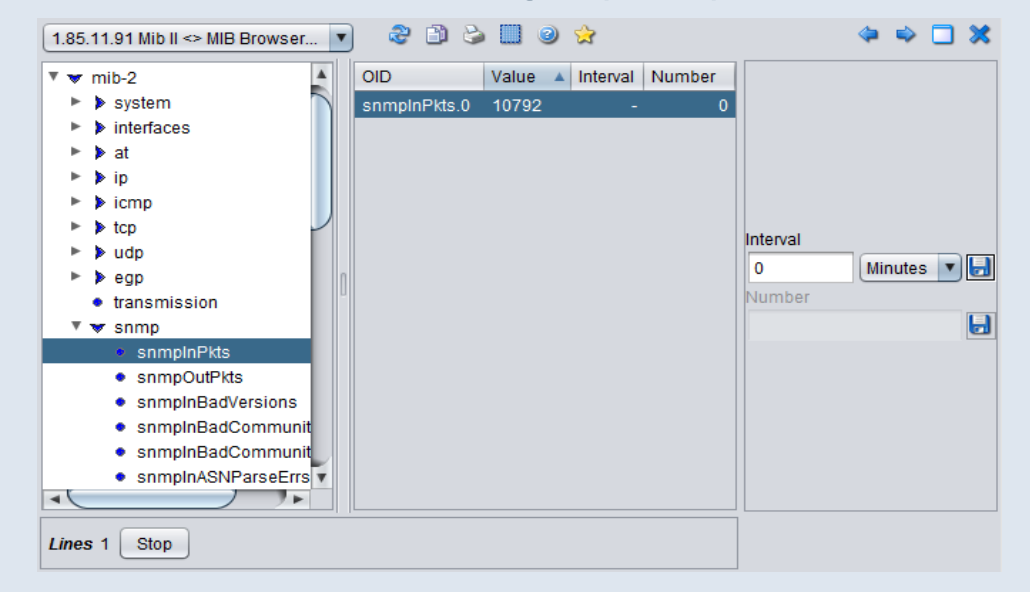

 $\rightarrow$  Specify and save a query interval and the number of stored values.

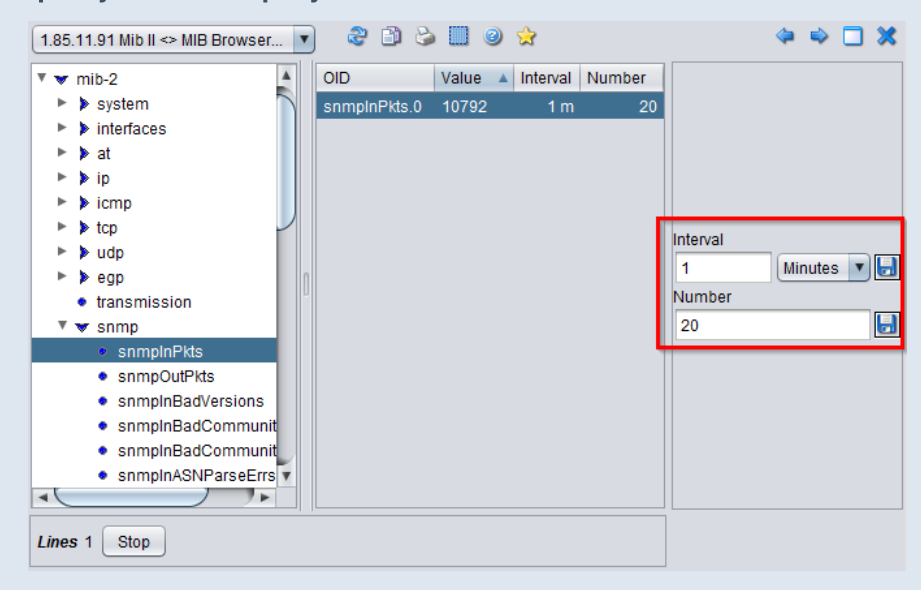

→ A new object "snmpInPkts" is created

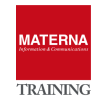

| 뵭 Client 🌟 Favorites 🔤 Server 🏐 | IP Manager 🛭 🐔 Technologies 📲 |     |
|---------------------------------|-------------------------------|-----|
| Root T                          | + + 🗆 🗙                       |     |
| ▼ 🧧 1.85.11.91                  | 4                             | * * |
| 🔻 🢷 Enterprise MIB              |                               |     |
| 🔻 🛃 1.85.11.91 Mib II           |                               |     |
| 🚺 Basis Status                  |                               |     |
| N Events                        | )                             |     |
| snmpinPkts.0                    |                               |     |
| snmpOutPkts.0                   | Open 🕨                        |     |
| 🐨 snmpinBadCom                  | 🕑 Edit 🕨 🕨                    |     |
| 🗾 Events                        | Properties                    | Π   |
| 💿 HTTP 80 🍡                     | Values                        |     |
| HTTP 8080                       | Thresholds                    |     |
| HTTPS 443                       | Y Status Explanation          |     |
|                                 |                               |     |

 $\rightarrow$  Thresholds can be defined in the context menu of the new object.

| Severity | Relation | Threshold | Differential | Hold Inter | Duration | Severity       |
|----------|----------|-----------|--------------|------------|----------|----------------|
| Normal   | <        | 100       | <b>v</b>     | 0          | 0        | Critical       |
| Warning  | >        | 200       | $\checkmark$ | 0          | 0        | Relation       |
| Minor    | >        | 300       | $\checkmark$ | 0          | 0        | > 7            |
| Major    | >        | 500       | $\checkmark$ | 0          | 0        | Differential   |
| Critical | >        | 800       | ✓            | 0          | 0        | Threshold      |
|          |          |           |              |            |          | 800            |
|          |          |           |              |            |          | Hold Intervals |
|          |          |           |              |            |          | 0              |
|          |          |           |              |            |          | Create         |

Threshold value definition for **numeric values** 

- > Severity: choose between Normal, Warning, Minor, Major, Critical
- Relation: Relation to apply <, <=, =, >=, >, !=.
- > Differential: select differential, if the difference to the pervious value should be used
- > Threshold: the threshold value used in the relation
- > Hold Intervals: the number of intervals a threshold will be a least active

Threshold value definition for string values

- > Severity: choose between Normal, Warning, Minor, Major, Critical
- Relation: Relation to apply =, !=, SimplRegExp, RegExp.
- > Threshold: the threshold value used in the relation
- > Hold Intervals: the number of intervals a threshold will be a least active

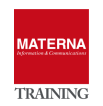

# **Advanced Monitoring**

If the information from the simple monitoring is not sufficient, any data can be queried with the Advanced Monitoring. This is done by

- script or app (Java, Executable, Javascript, Powershell, Shellscript) executed and collected by (System Management) Agent
- Add and query a manufacturer Enterprise MIB

One license per host is required for Advanced Monitoring.

# Using an Enterprise MIB from the device manufacturer

The manufacturer of a device can use SNMP agents to provide considerably more information than the MIB-II. Therefore it is necessary to add every Enterprise MIB to OSFM Server in order to query it.

### TASK 4 > Use SNMP Enterprise MIB, e.g HP Switch

- → Download of the MIB files from the manufacturer Website:
- → <u>https://h10145.www1.hpe.com/Downloads/ProductsList.aspx?lang=en&cc=us&prodSeriesId=3231819</u>

| my networki                   | Integrated Systems |                                             |                      |
|-------------------------------|--------------------|---------------------------------------------|----------------------|
|                               | Servers            |                                             | United States-Englis |
| Products 🗸 Services 🗸         | SC Storage         | ning Software NEW Portal Help               |                      |
| HPE Networking                | Networking         |                                             |                      |
| Download softwa               | are Software       |                                             |                      |
| HPE Networking                | Enter              |                                             |                      |
| Home                          |                    | Search Reset Networking support search tool |                      |
| HPE Networking                | Product #          | Description                                 | Select               |
| Sign in here<br>Register here | J9028A             | ProCurve Switch 1800-24G                    | <u> </u>             |
| Resolving PDF Viewing Issues  | J9028B             | ProCurve Switch 1800-24G                    | *                    |
|                               | J9029A             | ProCurve Switch 1800-8G                     | *                    |
|                               |                    | Display                                     | rows(s) per          |

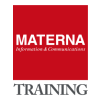

| Download softwa                                               | re                         |     |              |                      |               |         |        |
|---------------------------------------------------------------|----------------------------|-----|--------------|----------------------|---------------|---------|--------|
| HPE Networking<br>Home                                        | J9028A ProCurve Switch 180 | 0-2 | 4G           |                      |               |         |        |
| HPE Networking                                                | /                          |     |              |                      |               |         |        |
| Sign in here<br>Register here<br>Resolving PDF Viewing Issues | Version                    | ¢   | Build Date 🔶 | Posted<br>Date     ≑ | Notes         | Size    | Select |
|                                                               | 😑 General Availability 🖱   |     |              |                      |               |         |        |
|                                                               | PB.03.10                   |     | 15-Nov-2012  | 03-Dec-2013          | Release notes | 690 KB  | n      |
|                                                               | PB.03.04                   |     | 22-Nov-2010  | 22-Nov-2010          | Release notes | Unknown | 33     |
|                                                               | PB.03.02                   |     | 22-Nov-2010  | 22-Nov-2010          | Release notes | Unknown |        |
|                                                               | PB.03.00                   |     | 22-Nov-2010  | 22-Nov-2010          | Release notes | Unknown |        |
|                                                               | - MIBs                     |     |              |                      |               |         |        |
|                                                               | MIBs - June 2017           |     | 31-Jul-2017  | 15-Aug-2017          | Release notes | 7.35 ₩B | 20     |
|                                                               | MIBs - January 2016        |     | 28-Jan-2016  | 17-Feb-2016          | Release notes | 6.92 MB | 33     |
|                                                               | MIBS - December 2016       |     | 17-Jan-2017  | 23-Jan-2017          | Release notes | 7.35 MB |        |
|                                                               | MIBS - August 2016         |     | 03-Aug-2016  | 12-Aug-2016          | Release notes | 7.04 MB | 20     |

# → Unpacking Mib Files = \*.mib. You can load all MIB-Files (CTRL-A) or a selection

| 🚱 🔍 🛛 🗼 🕨 admin 🕨 Download                                                                       | Is HP mibs-Jun2017                                                                                                    |                                                                      | ✓ 4y Search I                                                                                                | HP mibs-Jun2017                                                                                             |
|--------------------------------------------------------------------------------------------------|----------------------------------------------------------------------------------------------------|----------------------------------------------------------------------|----------------------------------------------------------------------------------------------------|----------------------------------------------------------------------------------------------------|
| Organize 🔻 🖓 nclude in library 🔻                                                                 | Share with 🔻 New folder                                                                                                    |                                                                      |                                                                                                    |                                                                                                    |
| <ul> <li>★ Favorites</li> <li>▲ Desktop</li> <li>▲ Downloads</li> <li>▲ Recent Places</li> </ul> | <ul> <li>HP_Networking_MIBs_Loading_Order.html</li> <li>hpEntityPower.mib</li> <li>hpHttpMg.mib</li> <li>hpicfAcct.mib</li> <li>hoicfActivate.mib</li> </ul> | hpicfAuth.mib<br>hpicfAutorun.mib<br>hpicfAutz.mib<br>hpicfBasic.mib | hpicfChassis.mib<br>hpicfConnectionRateFilter.mib<br>hpicfCoreDump.mib<br>hpicfDcFan.mib<br>hpicfDcPower.mib | hpicfDhcpClient.mib<br>hpicfDhcpSnoop.mib<br>hpicfDhcpv4Server.mib<br>hpicfDhcpv5Relay.mib<br>hpicfDlcp.mib |
| iparies<br>□ Documents<br>→ Music<br>□ Pictures ▼                                                | hpicfAMPServer.mib<br>hpicfArpProtect.mib<br>hpicfArpThrottle.mib                                                                                            | hpicfBridge.mib<br>hpicfByod.mib<br>hpicfChain.mib                   | hpicfDebugLog.mib<br>hpicfDevConf.mib<br>hpicfDeviceIdentity.mib                                             | hpicfDosFilter.mib    hpicfDot1x.mib    hpicfDot1x.mib    hpicfDownload.mib    hpicfDownload.mib            |
| 198 items                                                                                        |                                                                                                    |                                                                      |                                                                                                    |                                                                                                    |

→ If Traps are defined in a MIB, it's neccesary to configure Severity: e.g. "hpSwitchTrap.mib"

| UNIFY                           |                             |                    |                          |
|---------------------------------|-----------------------------|--------------------|--------------------------|
|                                 |                             |                    | L                        |
| 뵭 Client 🛧 Favorites 🔤 Server 🌒 | IP Manager 🛭 🐔 Technologies | 🛢 SNMP 🔝 MAR       | 🍰 System Management 🧳    |
| (     Root      Root            | P Events                    | HiPath MIB 🕨 🕨     | 2 🗈 🍛 🛄 🥥 🚖              |
| ▼ ⊕ Root                        | Description Fullback        | Enterprise MIB 🕨 🕨 | MIB Definitions          |
| ► () ECE                        | Properties Fulltext         | Seventies Time/Ma  | MIB Value Collectors Vol |
| ► 🕘 Layer 2 Topology            | Acknowledged                | Category           | Load MIB                 |

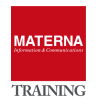

| Enterprise MIB«    | MIBLoader                                 | \$                                                 | 🗋 🗞 🌳 🔿 🗙                                 |
|--------------------|-------------------------------------------|----------------------------------------------------|-------------------------------------------|
| election of ASN    | 11 Mibs or EPM Definition Files to be imp | orted to the server. By selecting the checkbox, th | e imported MIB files will be activated on |
| Activate MIE       | 3 Definition                              |                                                    |                                           |
| Look <u>I</u> n:   | HP mibs-Jun2017                           |                                                    |                                           |
| -                  | hpicfUsrProf.mib                          | hpSwitchConfig.mib                                 | hpSwitchTrap.mib                          |
|                    | hpicfVirtualNetwork.mib                   | hpSwitchDistributedTrunk.mib                       | np runnei.mip                             |
|                    | hpicfVrrp.mib                             | 📑 hpSwitchDma.mib                                  | hpVlan.mib                                |
|                    | hpicfVrrpv3.mib                           | hpSwitchDrivers.mib                                | 📄 ianaAFN.mib                             |
|                    | hpicfVsfVC.mib                            | hpSwitchErrorMsg.mib                               | 📄 ianapfdstd.mib                          |
|                    | hpicfXrrp.mib                             | hpSwitchFips.mib                                   | 📄 ianai <mark>t</mark> ype.mib            |
|                    | hpNetSwitch.mib                           | hpSwitchImage.mib                                  | ianaiprouteprotocol.r                     |
|                    | hpStack.mib                               | hpSwitchStack.mib                                  | 📄 iana-mau.mib                            |
|                    | hpSwitchBasicConfig.mib                   | hpSwitchStat.mib                                   | 📄 ieee802af.mib                           |
| -                  |                                           |                                                    |                                           |
| File <u>N</u> ame: | hpSwitchTrap.mib                          |                                                    |                                           |
| Files of Type:     | All Files                                 |                                                    | •                                         |
|                    |                                           |                                                    | Open                                      |

# → Activate MIB (to use it in host discovery) in the list of all known MIBs

| Name                              | Version | Description                | Author                | Activated |          |
|-----------------------------------|---------|----------------------------|-----------------------|-----------|----------|
| FTS-RTP-MIB-EVENT-MGMT            | 1.0     | FTS-RTP-MIB-EVENT-M        | EPM MibConverter 1    |           |          |
| TS-RTP-MIB-PROCESS-MGMT           | 1.0     | FTS-RTP-MIB-PROCESS        | EPM MibConverter 1    |           |          |
| TS-RTP-MIB-STATCOUNT-MGMT         | 1.0     | FTS-RTP-MIB-STATCOU        | EPM MibConverter 1    |           |          |
| HIPATH-PORT-LICENSE               | 1.0     | HIPATH-PORT-LICENSE        | EPM MibConverter 1    | 6         |          |
| HIPATH-WIRELESS-BRANCH-OFFICE-MIB | 1.0     | HIPATH-WIRELESS-BRA        | Bernd Syrowatka, SE   |           |          |
| HIPATH-WIRELESS DOT11-EXTNS-MIB   | 1.0     | HIPATH-WIRELESS-DO         | Bernd Syrowatka, SE   |           |          |
| HIPATH-WIRELESS-HWC-MIB           | 1.0     | HIPATH-WIRELESS-HW         | Bernd Syrowatka, SE   |           |          |
| HIPATH-WIRELESS-RRODUCTS-MIB      | 1.0     | HIPATH-WIRELESS-PR         | Bernd Syrowatka, SE   | -         | Activate |
| HIPATH-WIRELESS-SMI               | 1.0     | HIPATH-WIRELESS-SMI        | Bernd Syrowatka, SE   |           |          |
| HIQ-ADMIN-MIB                     | 1.0     | HIQ-ADMIN-MIB Enterpri     | EPM MibConverter 1    |           | P        |
| HIQ-FEAT-LIC-MIB                  | 10      | HIQ-FEAT-LIC-MIB Enter     | EPM MibConverter 1    |           | A9       |
| HOO-MIB                           | 1.0     | HOO-MIB Enterprise MIB     | iSEC GmbH 2007        |           | 3        |
| HP-SWITCH-TRAP-MIB                | 1.0     | HP-SWITCH-TRAP-MIB         | EPM Definition File G |           |          |
| HiPathUM-MIB                      | 1.0     | HiPathUM-MIB Enterpris     | Bernd Syrowatka, SE   |           |          |
| ANAifType-MIB                     | 1.0     | IANAifType-MIB Enterpris   | EPM MibConverter 1    |           |          |
| F-MIB                             | 1.0     | IF-MIB Enterprise MIB File | EPM MibConverter 1    |           |          |
| IGMP-STD-MIB                      | 1.0     | IGMP-STD-MIB Enterpris     | MATERNA Informatio    |           |          |
| IP-MIB                            | 1.0     | IP-MIB Enterprise MIB File | iSEC GmbH 2007        | T,        |          |
| •(                                |         |                            | J                     | 7.        |          |

# → Configuring Event Configuration for Traps of this MIB

| HIPATH-WIRELESS-HWC-MIB      | 1.0 | HIPATH-WIRELESS-HW Bernd Syrowatka, SE       | A ativate of |
|------------------------------|-----|----------------------------------------------|--------------|
| HIPATH-WIRELESS-PRODUCTS-MIB | 1.0 | HIPATH-WIRELESS-PR Bernd Syrowatka, SE       | Activated 🕝  |
| HIPATH-WIRELESS-SMI          | 1.0 | HIPATH-WIRELESS-SMI Bernd Syrowatka, SE      |              |
| HIQ-ADMIN-MIB                | 1.0 | HIQ-ADMIN-MIB Enterpri EPM MibConverter 1    |              |
| HIQ-FEAT-LIC-MIB             | 1.0 | HIQ-FEAT-LIC-MIB Enter EPM MibConverter 1    |              |
| HOO-MIB                      | 1.0 | HOO-MIB Enterprise MIB iSEC GmbH 2007        |              |
| HP-SWITCH-TRAP-MIB           | 1.0 | HP-SWITCH-TRAP-MIB EPM Definition File G     |              |
| LiPothi M MiP                | 10  | LiDathi IM MID Enterprise Dared Qurawatka QE |              |

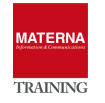

# **Using the System Management Agent(s)**

In case of the absence of SNMP or security issues (Firewall), Agents can collect any information from the device. The Agent uses scripts or apps to retrieve information from a host and provide it as objects in OSFM. In OSFM, Advanced Monitoring provided via the feature "System Management" and is ready to use out-of-the-box with many monitoring templates. It can be extended by the administrator, so practically any information of a host can be queried, as long as it can communicate in the network.

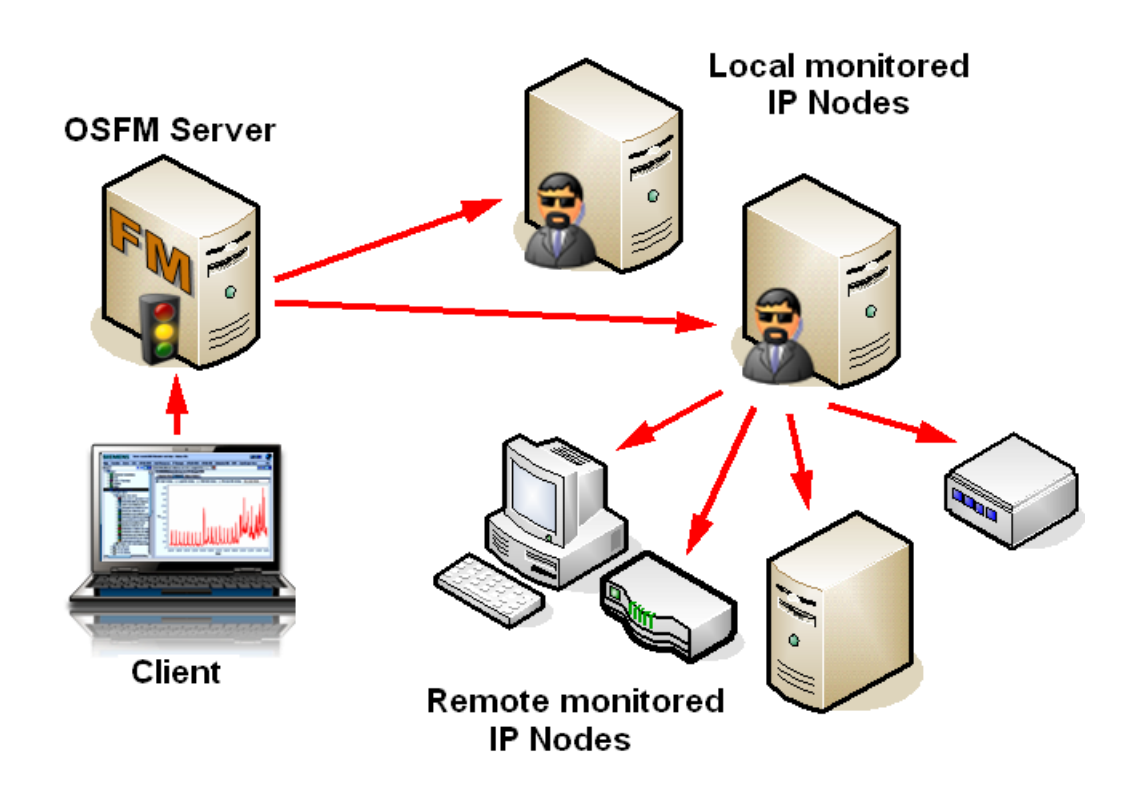

The System Management Agent is a Java-based, generic agent. It provides basic functions such as communication with the server, time-controlled execution of monitoring functions or persistent data storage of the determined parameter data. The actual monitoring functions are implemented by scripts, which the agent executes at certain times or in time intervals. These scripts return their results in a defined format, which can be evaluated and processed by the agent. The scripts can be easily modified, replaced or extended to allow new/changed monitoring functions.

The monitoring functions are defined in XML files. Due to the easy extensibility of the agent e.g. new scripts allow the agent to be quickly adapted to the constantly changing requirements of system management. A System Management Agent can also be used as a proxy agent. In this case, the agent monitors system parameters on remote systems over the network.

System Management Functions at a Glance:

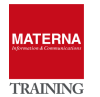

- > Java based generic System Management Agent to monitor arbitrary system parameters via scripts
- Automatic discovery of System Management Agents in the network by the System Management Plugin for OpenScape FM.
- History of monitored system parameters
- Proxy functionality for remote systems
- Easily expandable (new monitoring functions through scripts)
- Event messages to the OpenScape FM in case of critical system states (e.g memory usage >90%)
- Graphical representation of the monitored parameters within a hierarchical structure at the OpenScape FM.
- Graphical status representation
- Log-file monitoring by System Management Agents. Event messages in case of the appearance of defined search patterns.

The monitoring of systems and system parameters is performed by one or more System Management Agents. An System Management Agent can either be installed locally on the system it monitors, as a so called Internal Agent, or on a separate system. In the second case, the agent remotely monitors the target system as a so called Proxy Agent. To enable a remote monitoring, specific interfaces for remote access must be available on the target system (e. g. WMI for Windows systems or Remote Shell for Unix systems). In many cases, a user account has to be created to grant access for the System Management agent to the target system.

OSFM knows two types of Agents, both are technically identical, but

#### the internal agent

- is installed by activating the System Management Plugin
- is started and stopped with OSFM Server service
- > can be activated or deactivated within OSFM GUI

#### the standalone agent

- runs as Windows/Linux service
- ▶ can be installed on any host providing a Java Runtime
- must be unique on the host, don't install it on the OSFM it will crash the internal agent

# **Monitoring Profiles und Monitore**

The agents can execute Monitors, which is a script or a program. Monitors can be pooled to Monitoring Profiles and one Monitor can check several Parameters. They are configurable via the GUI.

- Monitored IP Nodes
- Execution time interval

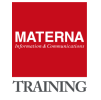

- Parameters
- ▶ Threshold

## Adding a new monitor

- 1. Select agent (to configure a new monitoring)
- > 2. Select which information to retrieve (one more more monitor templates)
- > 3. select target systems, which should be monitored

## TASK 5 > Monitoring MySQL Server database availability

```
→ Menu -> "System Management" -> "Show Agents"
```

| UNIFY                |        |              |           |         |        |           |     |                       |            |
|----------------------|--------|--------------|-----------|---------|--------|-----------|-----|-----------------------|------------|
|                      |        |              |           |         |        |           |     | L                     | ogged i    |
| 🌲 Client 🔶 Favorites | Server | 🌐 IP Manager | 💰 Technol | ogies 🧻 | SNMP   | 🔡 MAR     | 9 s | System Management     | <b>*</b> E |
| Root                 |        |              | + +       |         | Syster | n Managen |     | Agents Account        |            |
| 🔻 📵 Root             |        |              |           |         | Index  | Server Na |     | Show Monitors         | u          |
| ► 🔘 ECE              |        |              |           |         | 1      | PC-85-31  |     | Show Agents           |            |
| Eaver 2 Topology     |        |              |           |         |        |           | 10  | Monitoring Eurotions  | _          |
| 🕨 🔤 Logging          |        |              |           |         |        |           |     |                       |            |
| 🕨 🥥 Maps             |        |              |           |         |        |           | 2   | ControlCenter - Overv | ew         |
|                      |        |              |           |         |        |           |     |                       |            |

→ Select "Create Monitoring Profile ..."

| 👌 IP Manager 🛭 🔞 Techi   | nologies 🥫 SNMP 🔡 | MAR ಿ System Manag   | ement 🔺 ECE 🦉 Ado   | l-Ons |
|--------------------------|-------------------|----------------------|---------------------|-------|
| System Management<>Sh    | ow Agents 🔻       | 0 🕹 🗎 🌛              | 🛄 🚖                 |       |
| Server Name              | Server IP         | Version              | Status              | Monit |
| w07fmTR01.unify.training | 10.20.200.51      | 9 R1.10.09           | Normal              |       |
| Lines Create Monitori    | ng Profile        | Monitored Systems Ac | counts Agent Accour | ıt    |
|                          |                   |                      |                     |       |
|                          |                   |                      |                     |       |

→ Select Template -> "Database" > "MySQL"- "MySQL Ping" and add with ">>"

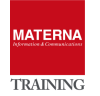

| /07fmTR01.unify.training Internal System Man                                                                                                    | agement Agent<> 💌 🥝 😭                                                                                                    | ۵ 🗋                                                                                                    |
|----------------------------------------------------------------------------------------------------|----------------------------------------------------------------------------------------------------|----------------------------------------------------------------------------------------------------|
| Selection Monitors Target IPs F                                                                                                    | inish                                                                                                    |                                                                                                    |
| elect one or more templates for the new monit<br>Dbject tree                                                                                                    | toring functions.*                                                                                                    | Selected objects                                                                                                    |
| <ul> <li>templates</li> <li>Applications</li> <li>Database</li> <li>Informix</li> <li>MSSQL</li> <li>MySQL</li> <li>MySQL Ping *</li> <li>Oracre</li> <li>LDAP Ping *</li> </ul> | >>><br><<                                                                                                    | (2) w07fmTR01.unify.training Profiles-Monitor/MySQL Ping                                                                                                    |
| Description                                                                                                    |                                                                                                    |                                                                                                    |
| MySQL Ping<br>Performs a JDBC ping on a MySQL databas<br>To establish the database connection, this                                                                              | se.<br>monitor uses the user account configured i                                                                                           | n "Agent Account" for the respective target system.                                                                                                    |
| This monitor requires either the MySQL Cor<br>For legal reasons, the driver cannot be inclu<br>If this is an internal agent, the driver needs<br>Directory>/ssma/lib/external.   | nnector/J driver (mysql-connector-java.<br>uded in the System Management Agent. It n<br>to be copied to <install directory="">/se</install> | jar) or the MariaDB driver (mariadb-java-client.jar).<br>eeds to be obtained from the producer and installed manually.<br>rver/lib/external, for external agents to <install< th=""></install<> |
|                                                                                                    | Back                                                                                                    | ext                                                                                                    |

# → Give "Database Name"

| Selection     | S Monitors                   | Target IPs         | Finish        |           |         |  |
|---------------|------------------------------|--------------------|---------------|-----------|---------|--|
| elect your de | esired monitors              | . If available, pr | operty values | can be mo | dified. |  |
| Profile-wid   | e Properties                 |                    |               |           | _       |  |
| MySQL: Po     | ort (p_mysql_db              | _port)             |               |           |         |  |
| 3306          |                              |                    |               |           |         |  |
| MyCQL: D      | atab <mark>ase Name (</mark> | p_mysql_db_r       | name)         |           |         |  |
| osfm          |                              |                    |               |           |         |  |
| MySQL: St     | atement (option              | al) (p_mysql_s     | statement)    |           | -       |  |
|               |                              |                    |               |           |         |  |
|               |                              |                    |               |           |         |  |
|               |                              | <b>`</b>           |               |           |         |  |
| MySQL Pin     | g                            |                    |               |           |         |  |
| MySQL Pin     | g                            |                    |               |           |         |  |
| MySQL Pin     | g<br>LPing                   |                    |               |           |         |  |
| MySQL Pin     | g<br>LPing                   |                    |               |           |         |  |
| MySQL Pin     | g<br>LPing                   |                    |               |           |         |  |
| MySQL Pin     | g<br>LPing                   |                    |               |           |         |  |
| MySQL Pin     | <b>g</b><br>LPing            |                    |               |           |         |  |
| MySQL Pin     | g<br>LPing                   |                    |               |           |         |  |
| MySQL Pin     | g<br>LPing                   |                    |               |           |         |  |
| MySQL Pin     | g<br>LPing                   |                    |               |           |         |  |
| MySQL Pin     | g<br>LPing                   |                    |               |           |         |  |

→ Give one or more target systems. By default the OSFM-Server is target system, remove it if nessecary

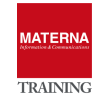

| Selection Monitors Target IPs Finish                                                                                                    |                                           |  |
|----------------------------------------------------------------------------------------------------|-------------------------------------------|--|
| ect the IP-Nodes and assign them to the desired group.<br>• targets (DBS Server list) *<br>Object tree<br>▼ ③ Root<br>▶ ③ Dortmund<br>▶ ④ ECE<br>▶ ③ Layer 2 Topology<br>▶ ⑤ Logging<br>▶ ④ Maps<br>▶ ④ Network Topology<br>▶ ③ Server2Server Gateway<br>▶ ④ System<br>▶ ④ User Administration | Selected objects W07fmTR01.unify.training |  |

→ Name the new monitoring profile and "Save & Activate"

| w07fmTR01.unify.tra | ining Internal System N  | lanagement Ager   | t<> 🔽 🤇          | 2 😒             |                        |
|---------------------|--------------------------|-------------------|------------------|-----------------|------------------------|
| Selection Mo        | nitors Target IPs        | Finish            |                  |                 |                        |
| Pressing Save And   | Activate will activate ( | he new configura  | tion file on the | agent.          |                        |
| Pressing Save As T  | emplate will save the r  | new configuration | in the folder te | emplates/Custom | without activating it. |
| Name                |                          |                   |                  |                 |                        |
| MySQLPing on Step   | hans Server              |                   |                  |                 |                        |
| Short Description   |                          |                   |                  |                 |                        |
| Performs a JDBC pi  | ng on a MySQL databa     | se.               |                  |                 |                        |
| Comment             |                          |                   |                  |                 |                        |
| Save & Activate     | Save As Template (C      | ustom) Canc       | el               |                 |                        |
| - Caro a ricilitate | Carshie remplate (O      |                   |                  |                 |                        |
|                     |                          |                   |                  | Back            |                        |
|                     |                          |                   |                  |                 |                        |

→ Afterwards: configure username/passwd for access:

"System Management" -> "Show Agents" → "Monitored System Accounts"

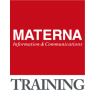

| Agent Host Se                                                                                                    | erver IP                | Version                                                                                                    | Status                                                                                                    | Monitored Hosts                                                                                                    |
|----------------------------------------------------------------------------------------------------|-------------------------|----------------------------------------------------------------------------------------------------|----------------------------------------------------------------------------------------------------|----------------------------------------------------------------------------------------------------|
| 💀 CIS-WORKSTATIO 17                                                                                                    | 72.30.0.195             | 10 R0.07.03                                                                                                    | i Normal                                                                                                    |                                                                                                    |
|                                                                                                    |                         |                                                                                                    |                                                                                                    |                                                                                                    |
|                                                                                                    |                         |                                                                                                    | ß                                                                                                    |                                                                                                    |
|                                                                                                    |                         |                                                                                                    |                                                                                                    |                                                                                                    |
| Lines 1 Create Monitoring                                                                                                    | Profile Profile         | es Monitored Sys                                                                                                    | tems Accounts                                                                                                    | Agent Account                                                                                                    |
|                                                                                                    |                         |                                                                                                    |                                                                                                    |                                                                                                    |
|                                                                                                    |                         |                                                                                                    |                                                                                                    |                                                                                                    |
| arget Typ                                                                                                    | 0e                      | User                                                                                                    | Password/Key                                                                                                    |                                                                                                    |
| v07fmtr01.unify.training *                                                                                                    | sal 🕅                   | root                                                                                                    |                                                                                                    |                                                                                                    |
| iorinia o t.aniny.a anin'ny fitiye                                                                                                    | 54 <u>1_</u> 65         | 1000                                                                                                    | _                                                                                                    |                                                                                                    |
|                                                                                                    |                         |                                                                                                    |                                                                                                    | Target                                                                                                    |
|                                                                                                    |                         |                                                                                                    |                                                                                                    | 'fmtr01.unify.training                                                                                                    |
|                                                                                                    |                         |                                                                                                    |                                                                                                    | Type                                                                                                    |
|                                                                                                    |                         |                                                                                                    |                                                                                                    | mysqi_db 💽                                                                                                    |
|                                                                                                    |                         |                                                                                                    |                                                                                                    | root                                                                                                    |
|                                                                                                    |                         |                                                                                                    |                                                                                                    | Password/Kov                                                                                                    |
|                                                                                                    |                         |                                                                                                    |                                                                                                    | ******                                                                                                    |
|                                                                                                    |                         |                                                                                                    |                                                                                                    |                                                                                                    |
|                                                                                                    |                         |                                                                                                    |                                                                                                    |                                                                                                    |
|                                                                                                    |                         |                                                                                                    |                                                                                                    |                                                                                                    |
|                                                                                                    |                         |                                                                                                    |                                                                                                    |                                                                                                    |
| T                                                                                                    |                         |                                                                                                    |                                                                                                    |                                                                                                    |
| inos 2 🔼 🦳                                                                                                    |                         |                                                                                                    |                                                                                                    |                                                                                                    |
|                                                                                                    |                         |                                                                                                    |                                                                                                    |                                                                                                    |
|                                                                                                    |                         |                                                                                                    |                                                                                                    |                                                                                                    |
| OK Cancel Apply                                                                                                    |                         |                                                                                                    |                                                                                                    |                                                                                                    |
| OK Cancel Apply                                                                                                    |                         |                                                                                                    |                                                                                                    |                                                                                                    |
| OK Cancel Apply                                                                                                    |                         |                                                                                                    |                                                                                                    |                                                                                                    |
| OK Cancel Apply                                                                                                    |                         |                                                                                                    |                                                                                                    |                                                                                                    |
| OK Cancel Apply                                                                                                    |                         |                                                                                                    |                                                                                                    |                                                                                                    |
| OK Cancel Apply                                                                                                    |                         |                                                                                                    |                                                                                                    |                                                                                                    |
| OK Cancel Apply                                                                                                    | d object, se            | lect context n                                                                                                    | nenu->"Shov                                                                                                    | v Values"                                                                                                    |
| OK Cancel Apply                                                                                                    | d object, se            | lect context n                                                                                                    | nenu->"Shov                                                                                                    | v Values"<br>™g⇔                                                                                                    |
| OK Cancel Apply                                                                                                    | d object, se<br>। ७ अ   | lect context n                                                                                                    | nenu->"Shov<br>nTR01.unify.training MySQLI<br>nt value History                                                                                                    | v Values"<br>≝ing⇔ v ⊗ ⋧                                                                                                    |
| OK Cancel Apply                                                                                                    | d object, se<br>i 🏼 🍛 🕯 | lect context n                                                                                                    | nenu->"Shov<br>nTR01.unify.training MySQLI<br>nt value History                                                                                                    | v Values"<br>™g⇔                                                                                                    |
| OK Cancel Apply<br>The new created<br>Root<br>Root<br>Cont<br>Root<br>Dortmund<br>Current<br>Cont<br>Cont<br>C   | d object, se<br>। अ     | lect context n                                                                                                    | nenu->"Shov<br>nTR01.unify.training MySQLI<br>nt value History<br>w07fmTR01                                                                                                    | v Values"<br>Ing⇔                                                                                                    |
| OK Cancel Apply<br>The new created<br>Root<br>P Root<br>Dortmund<br>Curgent<br>Curgent<br>Apply<br>Apply<br>App                                                                                                   | d object, se<br>। अ     | lect context n                                                                                                    | nenu->"Shov<br>nTR01.unify.training MySQLI<br>it value History<br>w07fmTR01                                                                                                    | v Values"<br>Ing⇔∎ ම ঈ                                                                                                    |
| OK Cancel Apply<br>The new created<br>Root<br>© Dortmund<br>> @ Urgent<br>> @ W07/mTR01.unify.training<br>> @ Applications<br>> @ Enterprise MIB                                                                                                    | d object, se<br>@ & <   | lect context n                                                                                                    | nenu->"Shov<br>nTR01.unify.training MySQLI<br>it value History<br>w07fmTR01<br>dySQLPing                                                                                                    | v Values"<br>™rs≎ ▼                                                                                                    |
| OK Cancel Apply<br>The new created<br>Root<br>Root<br>Dotmund<br>Dotmund<br>Ourgent<br>W07/mTR01.unity.training<br>Ourgent<br>Dotmund<br>Dotmund<br>Dot                                                                                                    | d object, se<br>। अ     | lect context n                                                                                                    | nenu->"Shov<br>nTR01.unify.training MySQLI<br>nt value History<br>w07fmTR01<br>4ySQLPing                                                                                                    | v Values"<br>™g⇔ ▼                                                                                                    |
| OK Cancel Apply<br>The new created<br>Root<br>© Dortmund<br>© Urgent<br>V @ VortmTR01.unity.training<br>P @ Applications<br>P @ Enterprise MIB<br>P @ HTTPS 3080<br>P @ Interfaces<br>P Interfaces                                                                                                    | d object, se<br>্ৰ ও ৰ  | lect context n                                                                                                    | nenu->"Shov<br>nTR01.unify.training MySQLI<br>nt value History<br>w07fmTR01<br>dySQLPing<br>Status: Normal                                                                                                    | v Values"<br>™s⇔ v @ ☆<br>unify.training                                                                                                    |
| OK Cancel Apply                                                                                                    | d object, se            | lect context n                                                                                                    | nenu->"Show<br>nTR01.unify.training MySQL<br>ntvalue History<br>w07fmTR01<br>MySQLPing<br>Status: Normal<br>Value: Received R                                                                                                    | v Values"<br>Ing⇔                                                                                                    |
| OK Cancel Apply<br>The new created<br>Root<br>Root<br>Contrund<br>Contrund<br>Contrund<br>Contrunt<br>Contruct<br>Contruct                                                                                                    | d object, se            | lect context n                                                                                                    | nenu->"Show<br>nTR01.unify.training MySQLI<br>nt value History<br>w07fmTR01<br>AySQLPing<br>Status: Normal<br>Value: Received R<br>Monitor ex                                                                                                    | v Values"<br><sup>™</sup> Ing⇔… ▼ ♥ ☆<br>unify.training<br>esults (Thu Nov 09 00:58:55 CE<br>ecuted normally                                                                                                    |
| OK Cancel Apply<br>Cancel Apply<br>Cancel Apply<br>Cancel Apply<br>Content<br>Content                                                                                                    | d object, se            | lect context n                                                                                                    | nenu->"Shov<br>nTR01.unify.training MySQL<br>nt value History<br>wO7fmTR01<br>AySQLPing<br>Status: Normal<br>Value: Received R<br>Monitor ex                                                                                                    | v Values"<br><sup>™Ing⇔</sup> ▼ ♥ ☆<br>unify.training<br>esults (Thu Nov 09 00:58:55 CE<br>ecuted normally                                                                                                    |
| OK Cancel Apply<br>The new created<br>Root<br>© Dorfmund<br>> © Urgent<br>V © Urgent<br>> © Urgent<br>> © Applications<br>> © Enterprise MIB<br>> © HITPS 3080<br>> © Internal System Managen<br>> © Agent Backup<br>= © Agent Backup<br>= © Basic Monitoring<br>= © Agent Backup<br>= © Hoternal Monitoring<br>= © MusCol Pino on Stepha                                                                                                    | d object, se            | lect context n                                                                                                    | nenu->"Shov<br>nTR01.unify.training MySQLI<br>it value History<br>w07fmTR01<br>dySQLPing<br>Status: Normal<br>Value: Received R<br>Monitor ex                                                                                                    | v Values"<br>Ping⇔                                                                                                    |
| OK Cancel Apply<br>The new created<br>Root<br>Root<br>Contemposed<br>Root<br>Contemposed<br>Root<br>Contemposed<br>Root<br>Contemposed<br>Root<br>Contemposed<br>Root<br>Contemposed<br>Contemposed<br>Contemp                                                                                                    | d object, se            | lect context n                                                                                                    | ntR01.unify.training MySQLI<br>ntR01.unify.training MySQLI<br>ntvalue History<br>WO7fmTR01<br>4ySQLPing<br>Status: Normal<br>Value: Received R<br>Monitor ex                                                                                                    | v Values"<br>ing⇔▼ ② ☆<br>unify.training<br>esults (Thu Nov 09 00:58:55 CE<br>ecuted normally                                                                                                    |
| OK Cancel Apply<br>The new created<br>Root<br>Root<br>Cont<br>Cont<br>Co | d object, se            | lect context n                                                                                                    | nenu->"Shov<br>nTR01.unity.training MySQLL<br>nt value History<br>wO7fmTR01<br>MySQLPing<br>Status: Normal<br>Value: Received R<br>Monitor ex<br>Mossage:<br>g]JDBC PingICritic                                                                                         | v Values"<br>Ping⇔ ▼ ② ☆<br>unify.training<br>esults (Thu Nov 09 00:58:55 CE<br>ecuted normally<br>al]-1]Connection to DB failed]                                                                                         |
| OK Cancel Apply<br>The new created<br>Root<br>© Dortmund<br>> Urgent<br>V Wo/ImTR01.unify.training<br>> Curgent<br>V Wo/ImTR01.unify.training<br>> Curgent<br>V Monterial<br>> Curgent<br>V Monterial<br>> Curgent<br>V Monterial<br>> Curgent<br>V Monterial<br>> Curgent<br>V Monterial<br>> Curgent<br>V Monterial<br>> Curgent<br>V Monterial<br>> Curgent<br>V Monterial<br>> Curgent<br>V Monterial<br>> Curgent<br>V Monterial<br>> Curgent<br>> Curgent<br>> Cur                                                                                                    | d object, se            | lect context n                                                                                                    | nenu->"Shov<br>nTR01.unify.training MySQLI<br>nt value History<br>w07fmTR01<br>4ySQLPing<br>Status: Normal<br>Value: Received R<br>Monitor ex<br>Monitor ex<br>g]JDBC Ping Critica<br>Error                                                                             | v Values"<br>Ping⇔ ▼                                                                                                    |
| OK Cancel Apply  The new created  Root  Cont  Cont Cont                                                                                                    | d object, se            | Lect context n                                                                                                    | nenu->"Show<br>nTR01.unify.training MySQLI<br>ntvalue History<br>w07fmTR01<br>MySQLPing<br>Status: Normal<br>Value: Received R<br>Monitor ex<br>Mossage:<br>g]JDBC Ping[Critice<br>Error                                                                                | v Values"<br>Ping⇔ ♥                                                                                                    |
| OK Cancel Apply<br>Apply<br>Cancel Apply<br>Cancel Apply<br>Cont<br>Cont<br>Co   | d object, se            | Lect context n                                                                                                    | nenu->"Show<br>TR01.unify.training MySQLL<br>at value History<br>w07fmTR01<br>AySQLPing<br>Status: Normal<br>Value: Received R<br>Monitor ex<br>Mossage:<br>g]JDBC Ping[Critic:<br>Error<br>Proce has accurred d                                                        | v Values"<br>Inge                                                                                                    |
| OK Cancel Apply<br>The new created<br>Root<br>© Dortmund<br>> © Dortmund<br>> © Urgent<br>> © Applications<br>> © Enterprise MIB<br>> © HITPS 3080<br>> © Internal System Managen<br>> © Agent Backup<br>> © Agent Backup<br>> © Hiternal Wonkloring<br>> © Hiternal Wonkloring<br>> © Herenar System Managen<br>> © Service Workbench<br>> © System Management.<br>> © System Management.<br>> © System Managemen                                                                                                    | d object, se            | lect context n                                                                                                    | nenu->"Show<br>TR01.unify.training MySQLI<br>It value History<br>w07fmTR01<br>AySQLPing<br>Status: Normal<br>Value: Received R<br>Monitor ex<br>Mossage:<br>g]JDBC Ping Critic:<br>Error<br>rror has occured du<br>.sql.SQLException:                                   | v Values"<br>Ping⇔                                                                                                    |
| OK Cancel Apply<br>The new created<br>Root<br>Root<br>Content<br>Root<br>Content<br>Content<br>Content<br>Root<br>Content<br>Root<br>Content<br>Content<br>Content<br>Content<br>Content<br>Content<br>Root<br>Content<br>Root<br>Content<br>Root<br>Content<br>Root<br>Content<br>Root<br>Content<br>Root<br>Content<br>Root<br>Content<br>Root<br>Content<br>Root<br>Content<br>Root<br>Content<br>Root<br>Content<br>Root<br>Root                                                                                                    | d object, se            | Lect context n                                                                                                    | nenu->"Shov<br>nTR01.unily.training MySQLI<br>ntvalue History<br>WO7fmTR01<br>MySQLPing<br>Status: Normal<br>Value: Received R<br>Monitor ex<br>Monitor ex<br>g]JDBC Ping Critice<br>Error<br>rror has occured du<br>sql.SQLException.<br>et to this MySQL              | v Values"<br>"ing                                                                                                    |
| OK Cancel Apply<br>The new created<br>Root<br>Root<br>Root<br>Octorfund<br>Outpent<br>Outpent<br>Out                                                                                                    | d object, se            | Long<br>Events<br>Copen<br>Edit<br>Configure<br>Properties<br>Profiles<br>Profiles<br>Profiles<br>Profiles<br>Profiles<br>Profiles<br>Profiles<br>Profiles<br>Profiles<br>Profiles<br>Profiles<br>Profiles | nenu->"Shov<br>nTR01.unify.training MySQLI<br>ntvalue History<br>wO7fmTR01<br>4ySQLPing<br>Status: Normal<br>Value: Received R<br>Monitor ex<br>Monitor ex<br>Mossage:<br>g]JDBC Ping]Critic:<br>Error<br>pror has occured du<br>sq1.SQLException<br>sect to this MySQL | v Values"<br>Ping⇔                                                                                                    |
| OK Cancel Apply<br>Cancel Apply<br>Cancel Apply<br>Cont<br>Cont<br>Con   | d object, se            | Lect context n                                                                                                    | nenu->"Shov<br>hTR01.unify.training MySQLL<br>nt value History<br>wO7fmTR01<br>MySQLPing<br>Status: Normal<br>Value: Received R<br>Monitor ex<br>Message:<br>g]JDBC Ping Critic<br>Error<br>pror has occured du<br>.sq1.SQLException<br>het to this MySQL               | v Values"<br>Ping⇔                                                                                                    |
| OK Cancel Apply  Apply  Cancel Apply  Cancel Apply  Content Content Co                                                                                                    | d object, se            | Lect context n                                                                                                    | nenu->"Show<br>aTR01.unify.training MySQLL<br>it value History<br>wO7fmTR01<br>4ySQLPing<br>Status: Normal<br>Value: Received R<br>Monitor ex<br>Message:<br>g]JDBC Ping Critice<br>Error<br>rror has occured du<br>.sq1.SQLException<br>ket to this MySQL              | v Values"<br>Ping⇔ v ② ☆<br>unify.training<br>esults (Thu Nov 09 00:58:55 CE<br>ecuted normally<br>al[-1]Connection to DB failed]<br>uring the attempt to perform a JE<br>ost 'w07fmTR01.unify.training<br>server ◆◆◆◆◆◆◆ |

→ In case of an MySQL-Server connection error: configure user in MySQL to connect from network

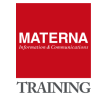

| User Accounts                              |           | Details for account ro  | ot@locahost                             |                                             |                                                                        |
|--------------------------------------------|-----------|-------------------------|-----------------------------------------|---------------------------------------------|------------------------------------------------------------------------|
| User                                       | From Host | Login Account Limits    | Administrative Roles                    | Schema Privileges                           |                                                                        |
| (!) <anonymo<br>root<br/>root</anonymo<br> | locahost  | Login Name              | e: root                                 |                                             | You may create multiple accounts w<br>to connect from different hosts. |
| root                                       | ::1       | Authentication Type     | e: Standard                             | v                                           | For the standard password and/or h select 'Standard'.                  |
|                                            |           | Limit to Hosts Matching | g: %                                    |                                             | % and _ wildcards may be used                                          |
|                                            |           | Passwore                | d: *************                        | ****                                        | Type a password to reset it.                                           |
|                                            |           |                         | Consider using a<br>mixed case letter:  | password with 8 or n<br>s, numbers and punc | nore characters with<br>tuation marks.                                 |
|                                            |           | Confirm Password        | l: ************************************ | ****                                        | Enter password again to confirm.                                       |
|                                            |           |                         | Expire F                                | Password                                    |                                                                        |
|                                            |           |                         |                                         |                                             |                                                                        |
|                                            |           |                         |                                         |                                             |                                                                        |

→ excute monitor manually

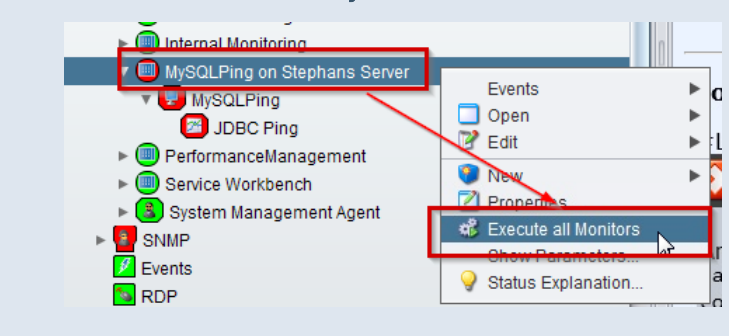

→ Monitor succesfully executed:

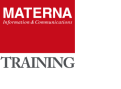

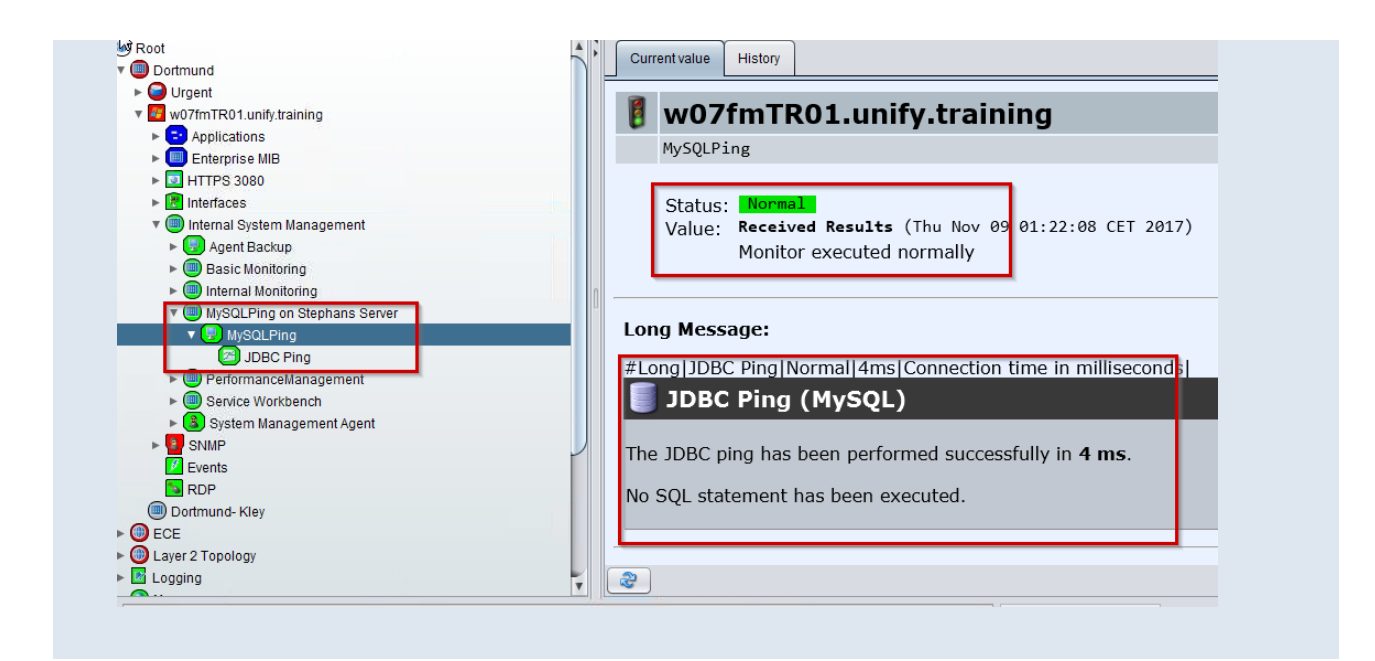

#### TASK 6 > Configuring the MySQL Monitor

- → On the new created object, select context menu->"configure"
- → Tab "Monitor": configure how many information stored. Defaut für "history" is one day: every 5 minu-

tes, 12 times a hour =  $12 \times 24$  (h) = 288

| ortmund                     |                    |    | Monitor     | Sensor     | Variables        | System Accounts          | Execution Times    |
|-----------------------------|--------------------|----|-------------|------------|------------------|--------------------------|--------------------|
| Urgent                      |                    |    |             |            |                  |                          |                    |
| w07fmTR01.unify.training    |                    |    | System Mana | gement Mor | itor configurati | ion                      |                    |
| Applications                |                    |    |             |            |                  | Key Path                 |                    |
| Enterprise MIB              |                    |    |             |            |                  | MySOL Bing               |                    |
| HTTPS 3080                  |                    |    |             |            |                  | Deseriation              |                    |
| 😰 Interfaces                |                    |    |             |            |                  | Description              |                    |
| Internal System Management  |                    |    |             |            |                  | Performs a JDBC ping     | g on a MySQL datal |
| 🕨 🔝 Agent Backup            |                    |    |             |            |                  | History                  |                    |
| Basic Monitoring            |                    |    |             |            |                  | 288                      |                    |
| Internal Monitoring         |                    | In |             |            |                  | History - hourly average | 9                  |
| MySQLPing on Stephans Serv  | er                 |    |             |            |                  | 168                      |                    |
| r 😓 MySQLPing               |                    |    |             |            |                  | History - daily average  |                    |
| JDBC Ping                   | Events             | •  |             |            |                  | 90                       |                    |
| 🕨 🥮 PerformanceManagement   | Open 🔁 Earth       | •  |             |            |                  | History - weekly average | •                  |
| Service Workbench           | Ealt               | •  |             |            |                  | FO                       |                    |
| 🕨 🕄 System Management Agent | N Configure        |    |             |            |                  | 52                       |                    |
| SNMP                        | Properties         | 43 |             |            |                  | History - monthly avera  | ge                 |
| 🕖 Events                    | Profiles           |    |             |            |                  | 72                       |                    |
| NDP RDP                     | Show Parameters    |    |             |            |                  | Monitor History          |                    |
| Dortmund- Kley              | Show Values        |    |             |            |                  | 5                        |                    |
| CE                          | Execute Monitor    |    |             |            |                  | Target IP                |                    |
| ayer 2 Topology             | Status Explanation |    |             |            |                  |                          |                    |
| ogging                      |                    |    | ОК Са       | ncel Apr   | ply              |                          |                    |

→ Modify exution times or thresholds on Tab "Execution Times" and "Thresholds"